# Electronic Ride Journaling BASICS using SpotWalla - Including Details for SCMA Rides

In order to provide an option for paperless ride verification, the SCMA has chosen to employ the SpotWalla personal location management system. SpotWalla is widely used within the Long-distance riding community and provides the capability to capture both date/time/position data and the required selfie image to conclusively document visits to required checkpoints during the course of completing an SCMA ride.

SpotWalla receives periodic **messages** from a device in the rider's possession; those messages can also contain images depending on the type of **device** being used. The rider can create a **trip** from a collection of messages by specifying a start and end date and time; the trip is then displayed as a <u>series of points on a graphical map interface</u>. Small icons identify the type of message that was sent and provide a micro-thumbnail of any associated images. The map will zoom to address-level detail and each message can be clicked to show the precise date/time/position data. Once a trip has been created, <u>a web address link</u> (URL) for that trip is available within SpotWalla which can be shared with friends, family and of course the <u>SCMA Ride Chair</u>. As long as the necessary images (receipts, selfies, etc.) have been embedded in the trip, sharing this URL eliminates the need to send them separately via email or postal mail.

SpotWalla will be piloted on selected SCMA rides in 2025 and evaluated for suitability as a paperless option for other SCMA rides in future seasons. **STEPS TO START.** 

## SpotWalla Account, Pick a Device, Setup a Trip, Share Trip Web Address, Record Trip, Submit Trip

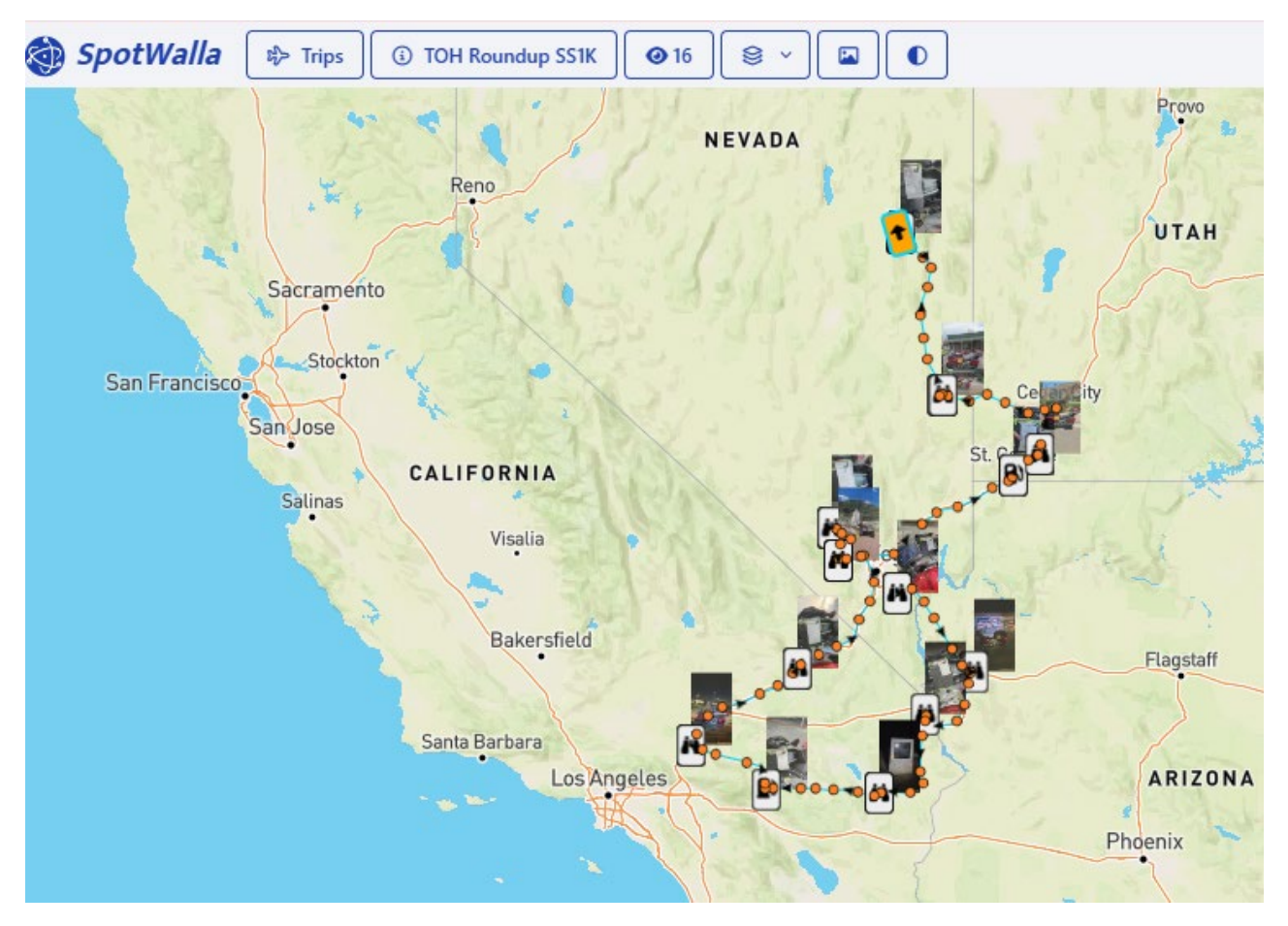

**Sample End Result TRIP** (above). Each dot on the map represents a message sent to your private SpotWalla account. Messages are generated at periodic intervals by the device provided the location has changed from that of the previous message. The map of the trip can be zoomed to show more map detail or more images associated with particular location on the map.

### Create a SpotWalla Account

If you're new to SpotWalla, you'll need to establish a SpotWalla account and link it to a device of your choosing. To get started, visit <u>https://spotwalla.com/help</u> and click on **Getting Started**. Follow the steps in the dialog to create your new SpotWalla account.

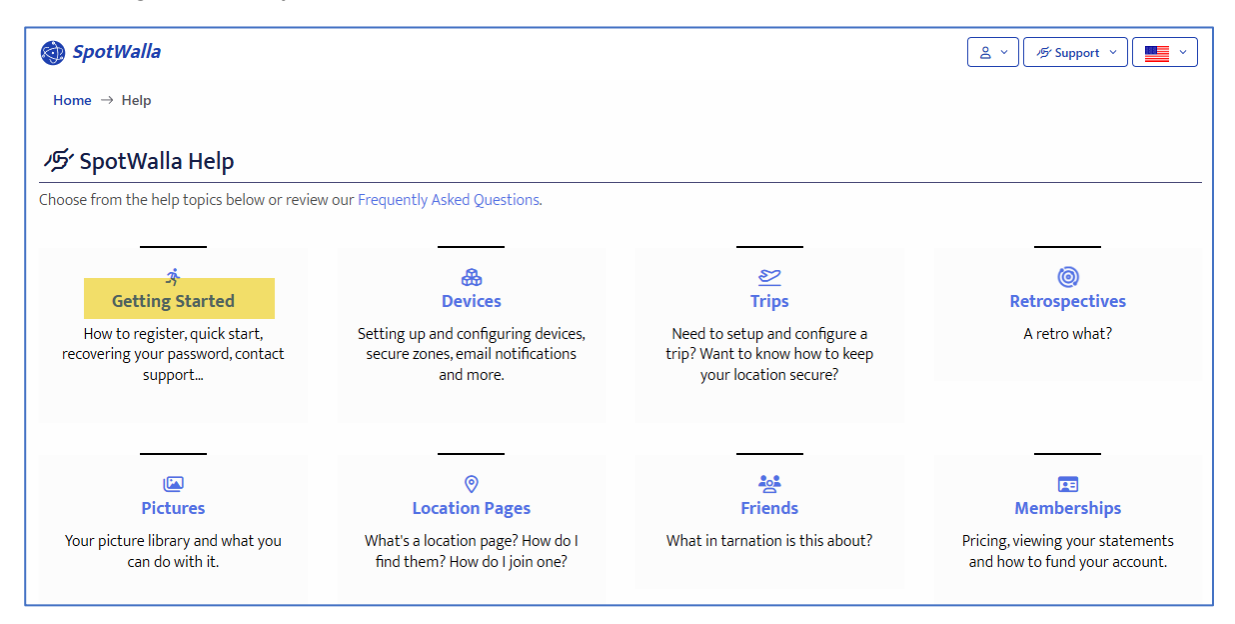

### Pick a Device - Set It Up and Test It

Once your account is activated, you will need to need to identify a device to generate the messages that will be sent to SpotWalla. SpotWalla can receive messages from **Android and iPhone iOS cell phones** via an installed App in addition to any of the popular satellite personal tracking devices like SPOT, InReach and Zoleo. For purposes of documenting an SCMA ride, an Android or iPhone is the best choice due to the minimal cost and the capability to embed images in the messages as they are created. If you're already set up to use your satellite tracker with SpotWalla, that will also work but will necessitate additional effort to add images to your SpotWalla trip. SpotWalla does support using multiple devices with one account, so it IS possible to use both a satellite tracker and cell phone to build your trip if desired. Once you've chosen your device(s), use the **Supported Devices link** <u>https://new.spotwalla.com/help/devices#supported</u> to established communication between your device and SpotWalla.

| 🚳 SpotWalla                                                                                                    |
|----------------------------------------------------------------------------------------------------|
| Home $\rightarrow$ Help $\rightarrow$ Devices                                                                                                    |
| A Devices                                                                                                    |
| Devices are essential in SpotWalla. Without a device, there are no locations. Without locations, there are no trips.                                                                                                    |
| Topics covered:                                                                                                    |
| <ul> <li>Supported Devices</li> <li>Creating &amp; Updating a Device</li> <li>Creating a SPOT XML Feed - New SPOT Account Manager</li> <li>Creating a SPOT XML Feed - Old SPOT Account Manager</li> <li>Finding the Garmin Raw KML Feed URL</li> <li>Connecting Your ZOLEO Device to SpotWalla</li> <li>Message Browsing</li> <li>Adding a Picture to a Message</li> <li>Secure Zones</li> <li>Uploading GPX Data</li> <li>Email Notifications</li> <li>Downloads</li> <li>Using the Email Interface</li> <li>Purging Messages or the Device</li> </ul> |
|                                                                                                    |

If you will use your cell phone, you'll want to review the app documentation using the links from SpotWalla, then load the app to your phone.

### For Android phones, download Bubbler GPS NEW from the Google Play store.

| > Google Play                                | Q bubbler gps                                    |                                                                                                    | ×                                                                                                    |
|----------------------------------------------|--------------------------------------------------|----------------------------------------------------------------------------------------------------|----------------------------------------------------------------------------------------------------|
| Apps & games 💌 De                            | vice 🔻                                           |                                                                                                    |                                                                                                    |
| Bubbler GPS<br>Bubbler GPS for https://new.S | V<br>potWalla.com<br>5K+ E<br>wnloads Everyone © | Bubbler GPS Test Home<br>Settings Internet ()<br>Kew Massage<br>Activity Detail<br>Last GP5 Activity 11/6/2020 17:30:37<br>Last GP5 Activity 11/6/2020 17:30:37<br>Last GP5 Activity 11/6/2020 16:31:34<br>Points Waiting- 0<br>Update Now Stop | Settings - Dashboard<br>SpotWalla Login<br>SpotWalla Device<br>Update Frequency<br>Communications<br>Camera<br>Camera - Email<br>General |

### For iOS, download SWTracker from the iPhone App Store

#### App Store Preview

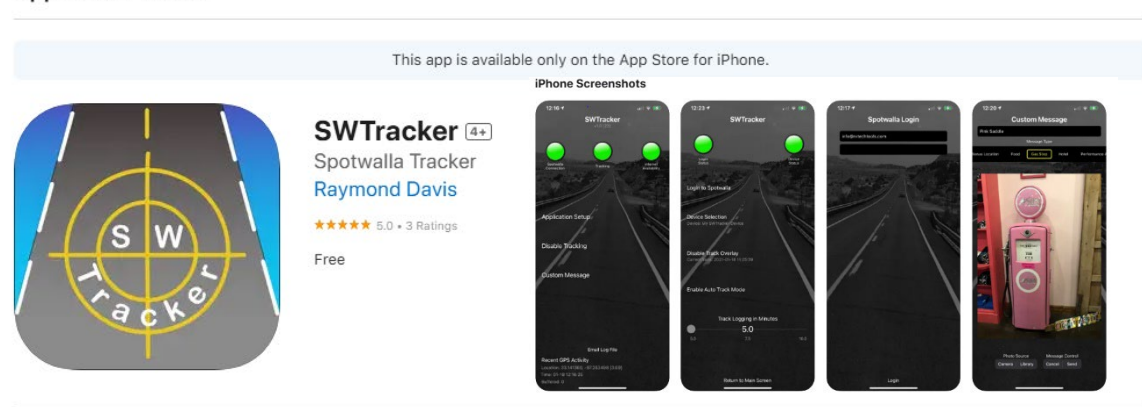

Once the app has been loaded to your phone, configure and test it according to the instructions from the app website. Once you can see a message in the Devices tab of the **SpotWalla Dashboard** you will know that communication has been established.

| & Devices        |               |                     | 53 |
|------------------|---------------|---------------------|----|
| Description      | Messages      | Last Message        |    |
| 🕑 DW S23 Bubbler | <b>③</b> 5275 | 2024-11-22 21:44:30 |    |

### Test the Device by Adding a Picture and Sending a Message

This is a good time to experiment with taking a picture and adding it to a message via the app. Remember to send the message after adding the image; the act of taking the picture does NOT generate a new message. At this point you're good to go in terms of documenting an SCMA ride using SpotWalla, but you might want to practice a bit on a local ride or two to fine-tune your settings.

Fast forward...you've completed your ride and SpotWalla now contains a series of messages that document your location at particular points in time.

Click on the **Messages icon** in the Devices section of Your Dashboard to see these:

| 🎯 SpotWalla |                                           |               |          |                    |                                                       | ≤ v Support v | · 📕 ·                              |         |
|-------------|-------------------------------------------|---------------|----------|--------------------|-------------------------------------------------------|---------------|------------------------------------|---------|
| Hom         | $e \rightarrow Devices \rightarrow Brows$ | e - KB iPhone |          |                    |                                                       |               |                                    |         |
| D           | Browse - KB iPhon                         | e             |          |                    |                                                       |               |                                    |         |
|             |                                           |               |          |                    | Total Pages: 1                                        |               |                                    |         |
|             |                                           |               |          |                    | $  \leftarrow \leftarrow 1 \rightarrow \rightarrow  $ |               |                                    |         |
|             |                                           |               |          |                    | mm/dd/yyyy 🗖 →                                        |               |                                    |         |
| #           | Date 🗸                                    | Source        | Туре     | Coordinates        | Speed                                                 | Heading       | Message                            | Picture |
| 23          | 2024-12-28 16:58:25                       | SWTracker     | Tracking | 🔒 32.769, -117.022 | 0.00 MPH, 0 KPH, 0 KN                                 | 143° SE 🖌     | 1446:13:[3]:12-28 16:58:26 (0.461) |         |
| 22          | 2024-12-28 16:10:07                       | SWTracker     | Tracking | 🔒 32.769, -117.023 | 0.00 MPH, 0 KPH, 0 KN                                 | 208° SSW 🖌    | 226:12:[22]:12-28 16:10:07 (0.614) |         |
| 21          | 2024-12-28 16:05:06                       | SWTracker     | Tracking | 🔒 32.773, -117.021 | 7.49 MPH, 12.1 KPH, 6.5 KN                            | 192° SSW 🖌    | 221:11:[27]:12-28 16:05:06 (0.600) |         |
| 20          | 2024-12-28 16:00:06                       | SWTracker     | Tracking | 🔒 32.836, -117.003 | 49.70 MPH, 80 KPH, 43.2 KN                            | 249° WSW 🖌    | 189:10:[16]:12-28 16:00:06 (0.090) |         |

You must now bundle these into a trip, which is easily done. Go to **Trip Manager** from Your Dashboard or from the Menu at the top under **Trips**.

|                                                                                                    | lla.com                                                                                      |                                                                      |               |                                                                                                    |                                       |                                                       |   |
|----------------------------------------------------------------------------------------------------|----------------------------------------------------------------------------------------------|----------------------------------------------------------------------|---------------|----------------------------------------------------------------------------------------------------|---------------------------------------|-------------------------------------------------------|---|
| SpotWalla                                                                                                    |                                                                                              |                                                                      |               |                                                                                                    |                                       | 🔒 🖌 🖉 Support 🗸                                       |   |
|                                                                                                    |                                                                                              |                                                                      |               |                                                                                                    |                                       | 🖸 My Membership                                       | - |
| Vour Dashbaard                                                                                                    |                                                                                              |                                                                      |               |                                                                                                    |                                       | A Devices                                             |   |
| Your Dashboard                                                                                                    |                                                                                              |                                                                      |               |                                                                                                    |                                       | E Trips                                               |   |
|                                                                                                    | 💬 Location Pages                                                                             | 🕁 Trips                                                              | Retrospective | s ( Animations                                                                                                    | I Newsletters                         | 9 Tracks                                              |   |
|                                                                                                    | L                                                                                            |                                                                      |               |                                                                                                    |                                       |                                                       |   |
| My Membership                                                                                                    |                                                                                              |                                                                      | 8             | Devices                                                                                                    |                                       | Priends                                               |   |
|                                                                                                    |                                                                                              |                                                                      |               | escription                                                                                                    | Messages L                            | My Profile                                            |   |
| -V- Your Membership is                                                                                                    | Active                                                                                       | 50 J                                                                 | e             | 🖇 ККВ                                                                                                    | © 23 2                                | [→ Logout                                             |   |
| I hank you! Your member                                                                                                    | snip is active for another 3:                                                                | 58 days.                                                             |               |                                                                                                    |                                       |                                                       |   |
| II you have any questions                                                                                                    | or need neip, please 🖾 Cor                                                                   | ntact support.                                                       |               |                                                                                                    | 🐣 Device N                            | lanager                                               |   |
| Level Start Da                                                                                                    | ate End Date De                                                                              | evices Days Let                                                      | rt C          |                                                                                                    |                                       |                                                       |   |
| Current Date/Time: 2024-12-30                                                                                                    | 00:25:41 UTC                                                                                 | e UTC timezone.                                                      |               |                                                                                                    |                                       |                                                       |   |
| Current Date/Time: 2024-12-30                                                                                                    | 0 00:25:41 UTC                                                                               | e UTC timezone.                                                      |               |                                                                                                    |                                       |                                                       |   |
| Current Date/Time: 2024-12-30                                                                                                    | 002541UTC                                                                                    | e UTC timezone.                                                      |               | Pictures                                                                                                    |                                       |                                                       |   |
| Current Date/Time: 2024-12-30                                                                                                    | 0025541UTC                                                                                   | e UTC timezone.                                                      |               | ) Pictures                                                                                                    |                                       |                                                       |   |
| Current Date/Time 2024-12-30                                                                                                    | yyet. Trips are the most wide to back to create your first th                                | e UTC timezone.                                                      |               | Pictures           Image: Point of the point of the point | ires are shown here<br>Picture Manage | 2. To see your pictures, click the<br>r button below. |   |
| Current Date/Time: 2024-12-30 Trips & Retrospectives Trips are Cool You do not have any or sharing your travels working device, com Manager. | yyet. Trips are the most wide with family and friends. Once te back to create your first tri | e UTC timezone.<br>Ity used way of<br>e you have a<br>ip in the Trip |               | D Pictures                                                                                                    | ures are shown herr<br>Picture Manage | e. To see your pictures, click the<br>r button below. |   |

### **Click on Create Trip**

| 🎯 SpotWalla                     |      |    |          | ≗ ×     | port ~  |
|---------------------------------|------|----|----------|---------|---------|
| Home → Trips                    |      |    |          |         |         |
| + Create Trip 🖉 My Public Trips |      |    |          |         |         |
| Name                            | From | То | Timezone | Profile | Public? |

While all aspects of your SpotWalla trip are up to you, we do have some suggested best practices:

- 1. When creating your trip, include some personal identifier (name, initials, etc.) and the name of the *SCMA ride in the Name and/or Description fields to remind the Ride Chair what they are looking at and whose ride it is.* We have several Ride Chairs who manage multiple SCMA rides.
- 2. For a timed end-to-end ride such as the USA Four Corners Tour you need only *create a single trip* which encompasses the start and finish dates and times of your trip. For other rides whose checkpoints need not be visited at one time, you may wish to create *several smaller trips which represent a leg of your ride*. This approach makes it easier to manage your trip and easier for the ride chair to review it. An alternative is to create a custom message type that is used only for checkpoints associated with your ride; the trip can then be customized to include only those types of messages.

**Identify Trip Information and Options.** Create a Name and Description and Select the Start and End Dates and times to create a Trip from the list of location Messages sent by SWTracker to SpotWalla in addition to Photos and other Messages you sent. Verify the default Timezone is correct.

| 🊳 SpotWalla                                        |                   |          | <pre></pre> |
|----------------------------------------------------|-------------------|----------|-------------|
| Home $\rightarrow$ Trips $\rightarrow$ Create Trip |                   |          |             |
| Use the tabs below to set the desired trip         | options.          |          |             |
| ④ Basics 윤 Security 옫 Op                           | otions D Track Ov | erlays   |             |
| Name                                               | Description       |          |             |
| SCMA Test Trip - KB                                | 🗹 🛛 Last Ride S   | ection   |             |
| Required                                           |                   |          |             |
| Start Date Start Time                              | End Date          | End Time |             |
| 2024-12-28                                         | 2024-12-28        | 3 23:59  |             |
| Timezone                                           |                   |          |             |
| Tijuana                                            | ~                 |          |             |

On the **Security Tab**, Check the last one and Uncheck the others.

| Home → Trips → Create Trip  Use the tabs below to set the desired trip options.                                                                                                    | 🚳 SpotWalla                                                                                                    | الم الم الم الم الم الم الم الم الم الم |
|----------------------------------------------------------------------------------------------------|----------------------------------------------------------------------------------------------------|-----------------------------------------|
| Use the tabs below to set the desired trip options.                                                                                                    | Home → Trips → Create Trip  Create Trip                                                                                                    |                                         |
|                                                                                                    | Use the tabs below to set the desired trip options.                                                                                                    |                                         |
| <ul> <li>Apply Active Secure Zones? <sup>③</sup></li> <li>Hide the Time? <sup>③</sup></li> <li>Display speed data? <sup>③</sup></li> <li>Is this trip public? <sup>③</sup></li> <li>✓ Allow viewers to download the trip's location data? <sup>①</sup></li> <li>View Password</li> <li>✓ View Password</li> <li>Hide These Message Types</li> <li>Click here to available message types</li> </ul> | 🕮 Basics 🔒 Security 😤 Options 🕮 Track Overlays                                                                                                    |                                         |
| View Password       Image: Wiew Password       Image: Wiew Password       Hide These Message Types       Click here to available message types                                                                                                    | <ul> <li>Apply Active Secure Zones? <sup>(1)</sup></li> <li>Hide the Time? <sup>(2)</sup></li> <li>Display speed data? <sup>(3)</sup></li> <li>Is this trip public? <sup>(3)</sup></li> <li>✓ Allow viewers to download the trip's location data? <sup>(3)</sup></li> </ul> |                                         |
| Image: Click here to available message types                                                                                                    | View Password                                                                                                    |                                         |
| Hide These Message Types Click here to available message types                                                                                                    | ☑ View Password                                                                                                    |                                         |
| Click here to available message types $\checkmark$                                                                                                    | Hide These Message Types                                                                                                    |                                         |
|                                                                                                    | Click here to available message types $\checkmark$                                                                                                    |                                         |
|                                                                                                    | ✓ Create Scancel                                                                                                    |                                         |

# You may want to select the Motorcyclist

| SpotWalla                                                                           |                                                                                                    | La → Support →       |
|-------------------------------------------------------------------------------------|----------------------------------------------------------------------------------------------------|----------------------|
| Home $\rightarrow$ Trips $\rightarrow$ Create Trip                                  |                                                                                                    |                      |
| ස්> Create Trip                                                                     |                                                                                                    |                      |
| Use the tabs below to set the desired trip options.                                 |                                                                                                    |                      |
| ☐ Basics                                                                            | verlays                                                                                                    |                      |
| Trip Profile                                                                        |                                                                                                    |                      |
| ා ් Airplane රා ර් Bicyclist                                                        | ○ ↑ Directional                                                                                                    | O Generic            |
| 🔿 😼 Helicopter 🛛 🕅 Hiking                                                           | 💿 💑 Motorcyclist                                                                                                    | 🔵 휾 Off-Road Vehicle |
| 🔿 🖶 Recreational Vehicle 💦 🛪 Runner                                                 | 🔿 🙇 Sailor                                                                                                    | 🔵 🛰 Swimmer          |
| C 🕞 Truck/Rig                                                                       |                                                                                                    |                      |
| How Much History to Display?                                                        | Other Options                                                                                                    |                      |
| <ul> <li>Show the last 7 days of history. ?</li> <li>Show all history. ?</li> </ul> | <ul> <li>Pan/zoom the map to show all location</li> <li>Activate Home Page Link? <sup>(1)</sup></li> <li>Show Track? <sup>(1)</sup></li> </ul> | ons? ⑦               |
| Density/Fill Percent                                                                |                                                                                                    |                      |
|                                                                                     |                                                                                                    |                      |
| Initial Map Type                                                                    | External Link ⑦                                                                                                    |                      |
| Street ~                                                                            | Ø                                                                                                    |                      |

When you are ready to email your records to the ride chair Open **Trip Manager to Get the Links** that you will email. Select the Trip or Trips one at a time and select Link then copy the link paste it to your email.

| 🊳 SpotWalla                     |            |            |                 | <u>گ</u> × | <i></i>    | · · ·     |
|---------------------------------|------------|------------|-----------------|------------|------------|-----------|
| Home → Trips                    |            |            |                 |            |            |           |
| + Create Trip 🖉 My Public Trips | ]          |            |                 |            |            |           |
| Name                            | From       | То         | Timezone        |            | Profile    | Public?   |
| Ending in 2024 1                |            |            |                 |            |            |           |
| SCMA Test Trip - KB 🛛 🗸         | 2024-12-28 | 2024-12-28 | America/Tijuana |            | $\uparrow$ | $\otimes$ |
| Ø View                          |            |            |                 |            |            |           |
| 🖒 Update                        |            |            |                 |            |            |           |
|                                 |            |            |                 |            |            |           |
| 🗍 Delete                        |            |            |                 |            |            |           |

| Trip Links - SCMA Test Trip - KB                                                                                                 | × |
|----------------------------------------------------------------------------------------------------|---|
| Default Link                                                                                                    |   |
| This is the default link. You control the initial view using the <i>Default View Behavior</i> options on the <b>Options</b> tab. |   |
| https://spotwalla.com/trip/3701-146b09ed-e472/view                                                                               |   |
|                                                                                                    |   |
| Click here to copy the link Close                                                                                                | 2 |

Include a description of each trip, which SCMA ride you are submitting and send the email to the proper SCMA Ride Chair. You will hear back from the Ride Chair when the review is done.

### You can research all the details of **SpotWalla Trips** by using the **Trips help menu**.

https://spotwalla.com/help/trips

| · ] |
|-----|
|     |
|     |
| _   |
|     |
|     |
|     |
|     |
|     |
|     |
|     |

If you get stuck and have questions related to setup and use for SCMA rides you can request help at <u>membership@sc-ma.com</u>.